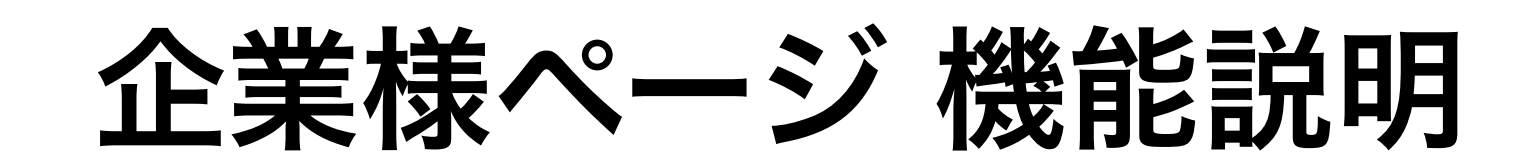

#### https://a-g-h.net/client/

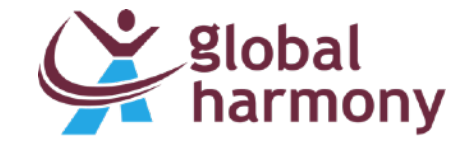

# 1.ログイン ・・・ 2 2.企業情報の編集 ・・・ 3 3.求人広告の編集 ・・・ 9 4.スカウト・オファー ・・・ 12

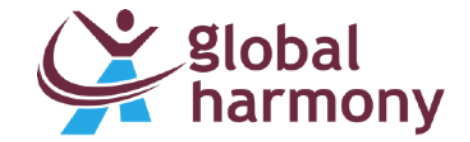

# 1.ログイン

## global harmony

🗐 企業ログイン

ユーザー名またはメールアドレス

パスワード

□ ログイン状態を保存する

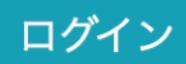

● アカウントの新規作成

Copyright © 2018 A global harmony. All rights reserved.

#### ログインURL https://a-g-h.net/client/

ID / PASS お申込時にご指定いただいた メールアドレスにお送りします。

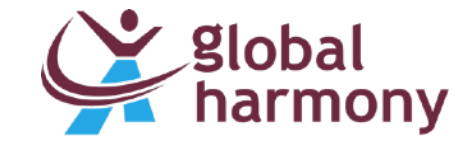

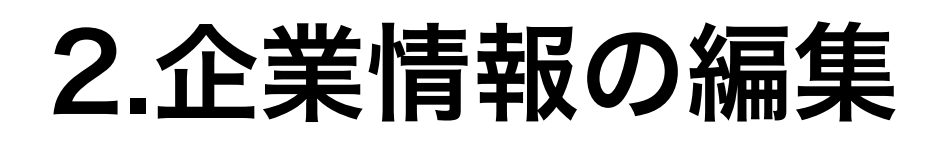

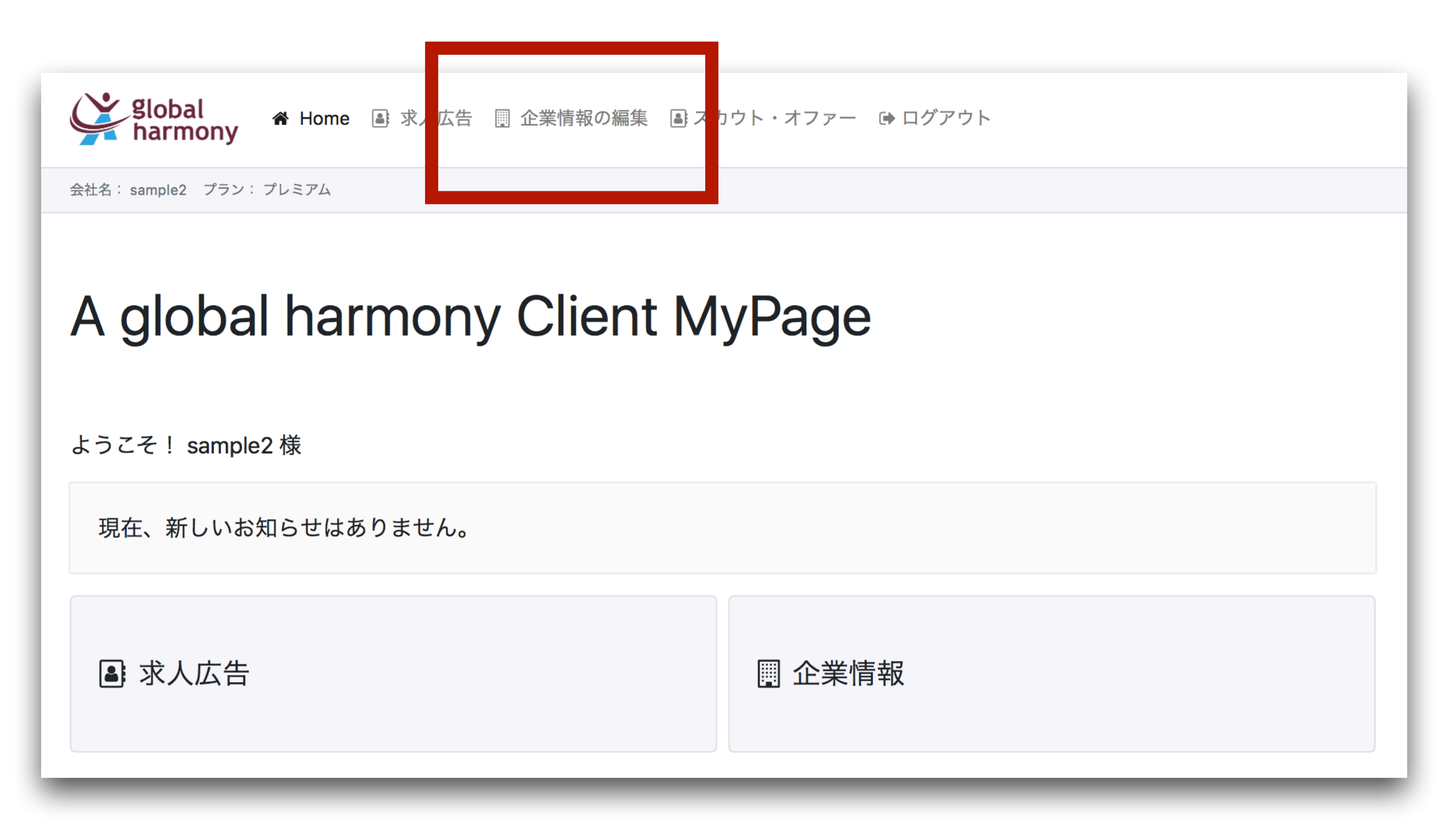

求人情報を編集する前に、企業情報を入力・編集します。

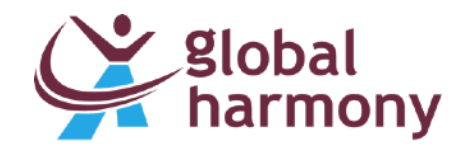

#### 2.企業情報の編集 - ご契約情報

| ご契約情報   | 表示: 5会社概要と採用窓口 スカウトメール Image パスワード変更 |  |  |  |  |  |
|---------|--------------------------------------|--|--|--|--|--|
| 会社情報    |                                      |  |  |  |  |  |
| 会社名     | sample2                              |  |  |  |  |  |
|         | 都道府県市区町村                             |  |  |  |  |  |
|         | 東京都 渋谷区                              |  |  |  |  |  |
| 住訴      | 町名/番地                                |  |  |  |  |  |
| 12771   | 市ヶ谷薬王寺                               |  |  |  |  |  |
|         | 建物名/部屋番号                             |  |  |  |  |  |
|         | 43-120                               |  |  |  |  |  |
| ご担当者様情幸 | <b>戦</b> * アカウントに関するご連絡(ご請求、重要事項の連絡) |  |  |  |  |  |
| 部署 / 役職 | 営業 課長                                |  |  |  |  |  |
| 姓/名     | 鈴木 太郎                                |  |  |  |  |  |
| Email   | aglobalharmonycom@gmail.com          |  |  |  |  |  |
| 電話番号    | 03-1234-5680                         |  |  |  |  |  |

お客様の契約情報です。 一般ユーザーがアクセスできる Webページには 表示されません。

このページで設定する メールアドレスは、 求職者からの応募が届く メールアドレスではありません。

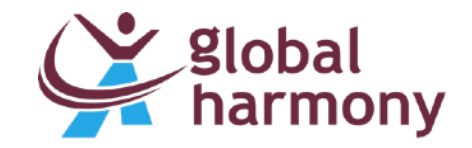

## 2.企業情報の編集 - 表示する会社概要と採用窓口

|            | 表示する会社                              | 土概要と採用窓口 りウ            | トメール Image パスワード変更                                                                                  |
|------------|-------------------------------------|------------------------|----------------------------------------------------------------------------------------------------|
|            | ミヤサス会社収画で                           |                        |                                                                                                    |
| いて衣        | NC ビる玉社 恢安 C                        | 90                     |                                                                                                    |
| 公開         | 公開                                  |                        | \$                                                                                                  |
|            | 株式会社サン                              | ノプル                    |                                                                                                    |
| 会社名        | SampleCom                           | npany                  |                                                                                                    |
|            | 正社員の求人・                             | - プレミアムプラン:会社名         | 表示,スタンダートプラン:会社名非表示,アルバイト:会社名表示                                                                     |
|            | 東京都新宿区                              | 区市ヶ谷1-1-1              |                                                                                                    |
| 住所         | SampleCom                           | ipany                  |                                                                                                    |
|            | 会社所在地の住<br>定することがで                  | 主所です。会社所在地と募集<br>できます。 | を行う求人の勤務地が異なる場合、求人情報を作成時に勤務地の住所を設                                                                   |
|            |                                     |                        |                                                                                                    |
|            |                                     | 採用窓口                   |                                                                                                    |
|            | English                             | 求人ごとに個別設定を行う           | ことも可能です。                                                                                            |
| 会社紹介       |                                     | 担当者名                   | 木村採用太郎                                                                                              |
|            | 中国語                                 | 電話番号                   | 03-1234-5678                                                                                        |
|            |                                     |                        |                                                                                                    |
|            |                                     | メールアドレス                | kimurabaku@gmail.com                                                                                |
|            | 会社のコン                               |                        |                                                                                                    |
| 売 F高       | 会社のコン                               |                        | フォームの広告方です。スールアトレスは衣小されません。                                                                         |
| 売上高        | 会社のコン <sup>.</sup><br>15000         |                        | レステムの法国元です。<br>応募に関する備考です。<br>応募に関する備考です。                                                           |
| 売上高<br>資本金 | 会社のコン <sup>-</sup><br>15000<br>1000 |                        | クォームの送信元です。<br>応募に関する備考です。<br>応募に関する備考です。                                                           |
| 売上高<br>資本金 | 会社のコン·<br>15000<br>1000             | 広覧に回する備老               | <ul> <li>         が募に関する備考です。         応募に関する備考です。     </li> <li>         entry note     </li> </ul> |
| 売上高<br>資本金 | 会社のコン<br>15000<br>1000              | 応募に関する備考               | <ul> <li>クオームの送信元です。</li> <li>応募に関する備考です。</li> <li>entry note</li> </ul>                            |
| 売上高<br>資本金 | 会社のコン<br>15000<br>1000              | 応募に関する備考               |                                                                                                    |
| 売上高<br>資本金 | 会社のコン <sup>-</sup><br>15000<br>1000 | 応募に関する備考               |                                                                                                    |

Webサイトに表示される会社情報と 応募窓口を設定できます。

「会社紹介」「応募に関する備考」の 「English」と「中国語」は、 A global harmonyが翻訳を行い、 入力します。

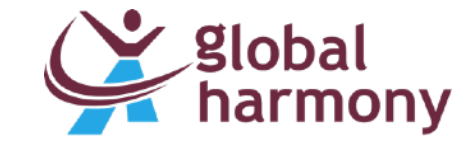

1,

#### 2.企業情報の編集 - スカウトメール

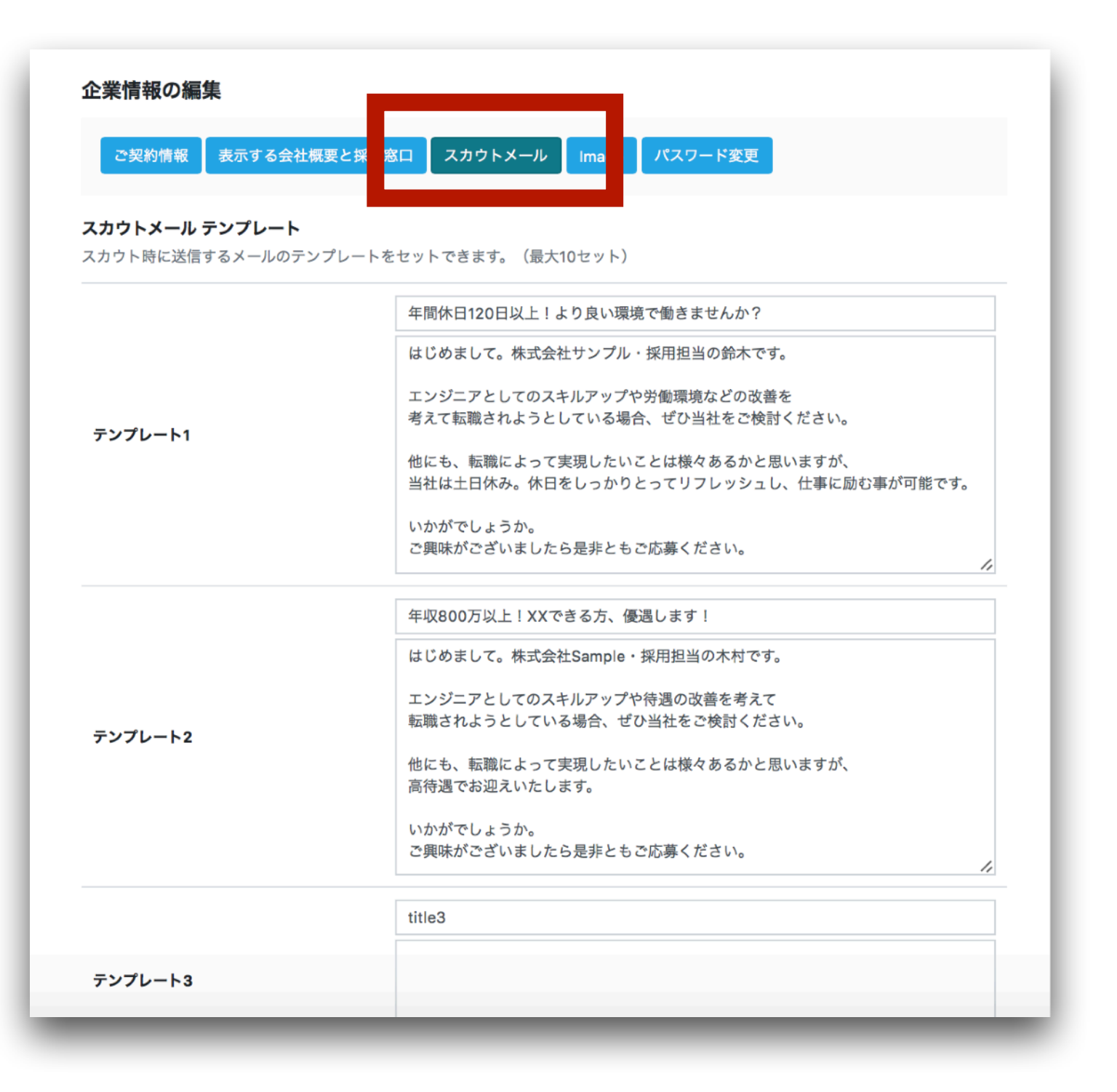

スカウト・オファーを行う際、 ユーザーに送信するメッセージの テンプレートを編集するページです。

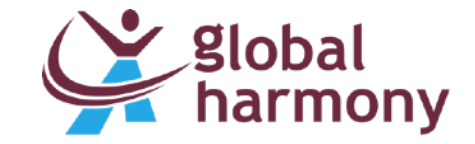

## 2.企業情報の編集 - Image

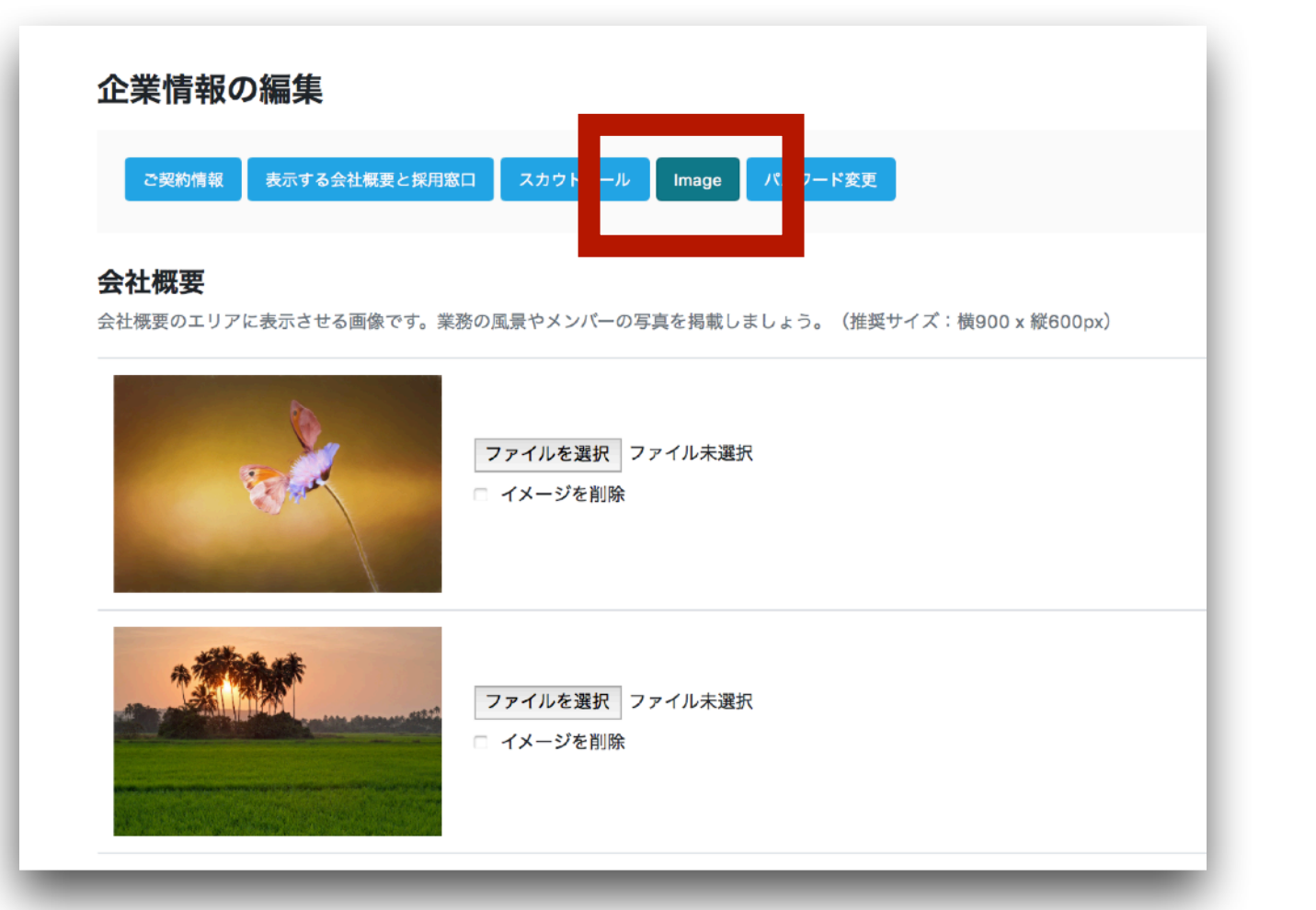

会社のメンバー、仕事の風景等の
 画像を登録できます。
 登録した画像は、求人ページで
 表示されます。

ー度にアップロードできるファイル サイズに制限があります。 複数画像を一度にアップロードして エラーが発生する場合は、 1つずつアップロードしてください。

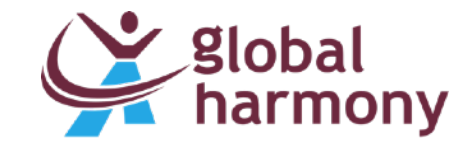

#### 2.企業情報の編集 - パスワード変更

| ご契約情報    | 表示する会社概要と採用窓口   | スカウトメール    | Ima e | パスワード変更 |  |
|----------|-----------------|------------|-------|---------|--|
| パスワード    | 変更              |            |       |         |  |
| 新しいパスワード | を入力してください。 変更後に | は再度ログインが必要 | そです。  |         |  |
|          |                 |            |       |         |  |

パスワードは自由に変更していただくことが可能です。 「12345678」等、推測が容易なワードは避け、 英数字を組み合わせた複雑なパスワードの設定をお願いします。

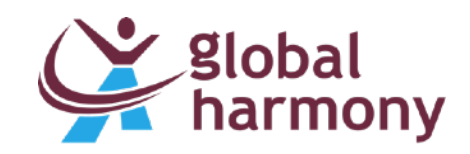

3.求人広告の編集

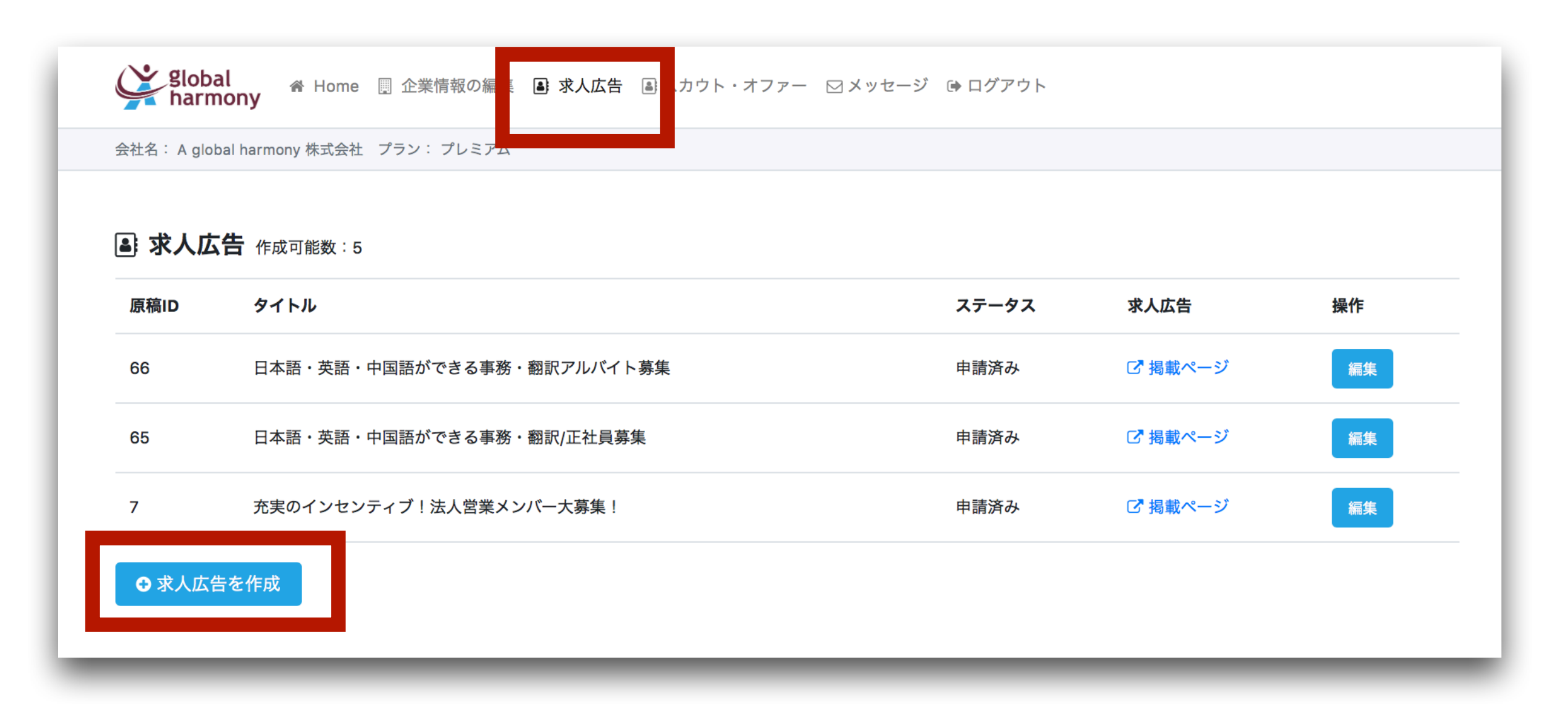

「求人広告を作成」より、新規作成します。 作成した内容を変更する場合は、「編集」から変更が可能です。

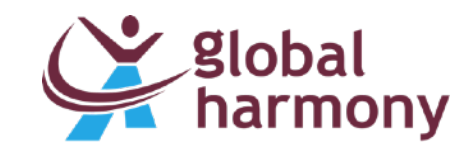

3.求人広告の編集 - 入力・変更

#### 求人広告を編集 - iOSアプリ開発・Swift プログラマー

| 公開・更新の申請          | 求人情報の概要                          |                            | 才                 |
|-------------------|----------------------------------|----------------------------|-------------------|
|                   | タイトル 🔹 必須                        |                            |                   |
| 1.求人情報の概要         | iOSアプリ開発・Swift プログラマー            |                            |                   |
| 2.給与・時間・勤務地       | 特徴を端的に表すタイトルを設定しましょう。ex.「<br>ニア」 | ノベルティグッズの法人営業」「iOSアプリ開発・Sw | iftエンジ            |
| 3.応募に関する設定        | 募集元 • 必须                         |                            |                   |
|                   | 株式会社Sample                       |                            |                   |
| 4.画像と動画           | 会社名または募集店舗名を入力してください。            |                            |                   |
|                   | 勤務地 (エリア)                        | 公開・更新の申請                   | 応募に関する設定          |
| 5.自由紹介文           | × 群馬県 × 千葉県 × 東京都                |                            | 採用窓口の設定           |
|                   | 3つまで設定することができます。                 | 1.求人情報の概要                  | 個別に設定             |
| I sample2 [プレミアム] | 業種・職種                            | 2.給与・時間・勤務地                | 五七日報で設定した床出版      |
| オプション - アクセス数アップ  | × IT . WED BAR                   | 2 広葉に照する設定                 | 採用担当・山田           |
|                   | TI WED BUT                       |                            | 例:「採用チーム」「人事      |
| 多言語掲載 + 英語        | 3つまで設定することができます。<br>             | 4.画像と動画                    | 電話番号              |
| 多言語揭載 +中国語        | 雇用形態                             | 5.自由规办文                    | 03-1234-5678      |
| 住所とエリアカテゴリーを3つに   | * 正社員                            | 0.00m//X                   | オプション利用時のみ電話      |
|                   |                                  | 田 sample2 (プレミアム)          | メールアドレス           |
|                   |                                  | オプション - アクセス数アップ           | sample@aglobalhar |

#### 求人広告の情報を 入力していきます。

#### こした採用窓口と異なる連絡先を設定する場合、「個別に設定」を選択してください。

山田 -ム」「人事部 採用担当・鈴木」

5678 目時のみ電話応募の受付が可能になります。

aglobalharmony.info

求職者が応募フォーム(お問い合わせフォーム)に入力した情報が届くメールアドレスです。

#### 応募の流れ、応募に関する備考

選考・面接を実施させていただく場合には、フォームよりご連絡後、1週間以内にご返信い たします。

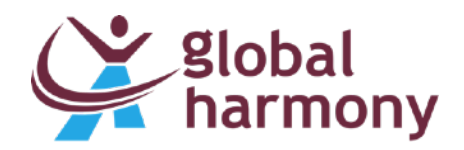

情報が充実しているほど、 応募が集まりやすくなります。 サーチローテーション - 上

TOP表示

多言語揭載 +英語

多言語場截 +中国語

### 3.求人広告の編集 - 公開申請

| Ŷ        | .global                                  | ■ 求人 | 広告 鷗 スス                  | カウト・オ         | ファー 🕞 ログ  | アウト                   |                     |
|----------|------------------------------------------|------|--------------------------|---------------|-----------|-----------------------|---------------------|
| 会社名:     | : sample2 プラン: プレミアム                     |      |                          |               |           |                       |                     |
| 求人       | 、広告を編集 - iOSアプリ開発                        | 発・S  | wift プ                   | ログラ           | -<br>-    |                       |                     |
| 公開       | <b>引・更新の申請</b>                           |      | OSアブ<br><sup>申請済み]</sup> | ゚リ開発          | ・Swift プ  | ログラマー                 |                     |
| 1.求      | く人情報の概要                                  |      | 申請                       |               | 更新        | \$                    |                     |
| 2.給      | 合・時間・勤務地                                 | E.   |                          | C -> 1905 - 1 | ~「4.画像と動画 | 極の設定」まで、全ての情報の入力完了後、□ | 申請を行ってください。         |
| 3.応      | 「募に関する設定                                 |      | 申請する                     | 5             |           |                       |                     |
| 4.直      | 画像と動画                                    |      | 由建房田                     | Ŧ             |           |                       |                     |
| 5.自      | 自由紹介文                                    |      | <b>中調復加</b><br>過去5件まで    | E<br>『表示      |           |                       |                     |
|          |                                          |      | 申請ID                     | 申請            | ステータス     | タイトル                  | 日時                  |
| 🛄 sa     | ample2 [プレミアム]                           |      | 35                       | 更新            | 未完了       | iOSアプリ開発・Swift プログラマー | 2018-12-28 11:00:26 |
| オフ<br>サ・ | <b>/ ション - アクセス数アップ</b><br>ーチローテーション - 上 |      | 34                       | 更新            | 未完了       | iOSアプリ開発・Swift プログラマー | 2018-12-25 15:57:19 |
| то       | DP表示                                     |      | 32                       | 更新            | 未完了       | iOSアプリ開発・Swift プログラマー | 2018-12-17 18:37:48 |

入力完了後は、「公開・更新の申請」より必ず申請をお願いします。 1~3日程度で反映されます。

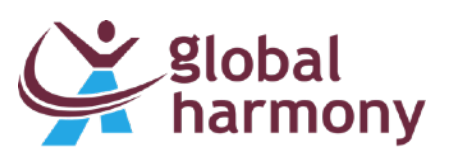

4.スカウト・オファー

| 🎢 har                                                                                                    | bal<br>rmony                                  | ∦ Home                                  | ❷ 圓 企業情報の編集 ▲                                                      | )求人』 🖬 🛋 スカウト・オファー                                                       | ゆ グアウト                                                         |                                                                                           |                                                          |
|----------------------------------------------------------------------------------------------------|-----------------------------------------------|-----------------------------------------|--------------------------------------------------------------------|--------------------------------------------------------------------------|----------------------------------------------------------------|-------------------------------------------------------------------------------------------|----------------------------------------------------------|
| 社名: sar                                                                                                    | mple2 プラン                                     | ノ: プレミ                                  | РЬ                                                                 |                                                                          |                                                                |                                                                                           |                                                          |
| 録数 462 件 図 スカウト履歴<br>ID、資格、学歴、スキル ID (登録順) ↓ ◆ 30件表示 ◆ Q Search                                                         |                                               |                                         |                                                                    |                                                                          |                                                                |                                                                                           |                                                          |
| <ul> <li>Q 詳細条件を設定して検索</li> <li>前へ 次へ 検索結果 462 件 [1-30][15ページ]</li> <li>ID 性別 年齢 ユーザーステータス ビザ 言語 日本語レベル 雇用形態</li> </ul> |                                               |                                         |                                                                    |                                                                          |                                                                |                                                                                           |                                                          |
| 前へ<br>ID                                                                                                    | <mark>次へ</mark> 検索<br>性別                      | 結果 46 年齢                                | 32件 [1-30][15ペーミ<br>ユーザーステータス                                      | ಲ್ <b>ಗ</b>                                                              | 言語                                                             | 日本語レベル                                                                                    | 雇用形態                                                     |
| 前へ<br>ID<br>991                                                                                                    | 次へ<br>検索<br>性別<br>woman                       | 結果 46<br><b>年齢</b><br>30歳               | 2件 [1-30][15ペーミ<br>ユーザーステータス<br>仕事探し中                              | ジ]<br>ビザ<br>家族滞在                                                         | <b>言語</b><br>日本語 中国語                                           | <b>日本語レベル</b><br>中級(日常会話レベル)                                                              | <b>雇用形態</b><br>アルバイト・パート                                 |
| 前へ<br>ID<br>991<br>987                                                                                                  | 次へ 検索<br>性別<br>woman<br>woman                 | 結果 46<br><b>年齢</b><br>30歳<br>21歳        | 52 件 [1-30][15ペーミ<br>ユーザーステータス<br>仕事探し中<br>仕事探し中                   | ジ]<br>ビザ<br>家族滞在<br>留学<br>卒業予定の年月 2020.4                                 | <b>言語</b><br>日本語 中国語<br>日本語 中国語                                | <b>日本語レベル</b><br>中級(日常会話レベル)<br>初級(あいさつレベル)                                               | <b>雇用形態</b><br>アルバイト・パート<br>アルバイト・パート                    |
| 前へ<br>ID<br>991<br>987<br>986                                                                                           | 次へ 検索<br>性別<br>woman<br>woman<br>man          | 結果 46<br>年齢<br>30歳<br>21歳<br>26歳        | S2 件 [1-30][15ペーミ<br>ユーザーステータス<br>仕事探し中<br>仕事探し中<br>仕事探し中          | ジ]<br>ビザ<br>家族滞在<br>留学<br>卒業予定の年月 2020.4<br>留学<br>卒業予定の年月 2019.3         | <b>言語</b><br>日本語 中国語<br>日本語 中国語<br>日本語                         | <ul> <li>日本語レベル</li> <li>中級(日常会話レベル)</li> <li>初級(あいさつレベル)</li> <li>中級(日常会話レベル)</li> </ul> | <b>雇用形態</b><br>アルバイト・パート<br>アルバイト・パート<br>正社員 (新卒)        |
| 前へ<br>ID<br>991<br>987<br>986<br>986<br>984                                                                             | 次へ 検索<br>性別<br>woman<br>woman<br>man<br>woman | 結果 46<br>年齢<br>30歳<br>21歳<br>26歳<br>35歳 | S2 件 [1-30][15ページ<br>ユーザーステータス<br>仕事探し中<br>仕事探し中<br>仕事探し中<br>仕事探し中 | ジ]<br>ビザ<br>家族滞在<br>留学<br>卒業予定の年月 2020.4<br>留学<br>卒業予定の年月 2019.3<br>家族滞在 | 言語         日本語 中国語         日本語 中国語         日本語 中国語         日本語 | 日本語レベル         中級(日常会話レベル)         初級(あいさつレベル)         中級(日常会話レベル)         中級(日常会話レベル)    | <b>雇用形態</b><br>アルバイト・パート<br>アルバイト・パート<br>正社員 (新卒)<br>その他 |

プレミアムプランをご利用の場合、「スカウト・オファー」のページより、 ユーザーに直接アプローチができます。

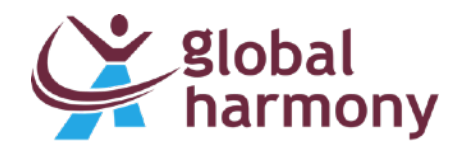

4.スカウト・オファー - ユーザー検索

| Slobal A Home II 企業情報の編集 🗟 求人広告 🗟 スカウ | ト・オファー 🕞 ログアウト                                            |
|---------------------------------------|-----------------------------------------------------------|
| 会社名: sample2 プラン: プレミアム               |                                                           |
| 登録数 462 件 ☑ スカウト履歴                    | <ul> <li>Search</li> <li>詳細な条件を設定してユーザーを検索します。</li> </ul> |
|                                       | ビザ                                                        |
| ID、資格、学歴、スキル ID (登録順) ↓ ◆ 30件         | <b>キ表示 ◆ Q Search</b> <sup>44</sup> 選択してください              |
| <ul> <li>● 詳細条件を設定して検索</li> </ul>     | 現在住んでいる国                                                  |
|                                       | 20歳 選択してください                                              |
| 前へ 検索結果 462 件 [1-30][15ページ]           | 国籍                                                        |
|                                       | 選択してください                                                  |
| ID 性別 年齢 ユーザーステータス ビザ                 | 言語 ユーザーステータス                                              |
| 991 woman 30歳 仕事探し中 家族滞在              | 日本は、選択してください                                              |
| woman 21歳 仕事探し中 留学                    | 希望のエリア                                                    |
| 987                                   | 0.4 選択してください (1)                                          |
| 986 man 26歳 仕事探し中 留学                  | 日本語を発生する業種・職種                                             |
|                                       | 9.3 <sup>9歳</sup> 選択してください <sup>ペル</sup>                  |
| 984 woman 35歳 仕事探し中 家族滞在              | 日本記 希望する雇用形態                                              |
|                                       | 選択してください                                                  |
| 「詳細条件を設定して検索」から                       | ID(登録順) ↓                                                 |

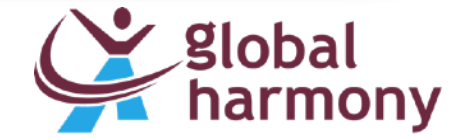

「詳細条件を設定して検索」から ビザの種類や日本語レベル、希望する雇用形態等、 様々な条件を設定してユーザーを検索できます。

# 4.スカウト・オファー - ユーザー情報

| :sample2 プラン: プレミアム        |                      |                                                                   |                                              |
|----------------------------|----------------------|-------------------------------------------------------------------|----------------------------------------------|
|                            |                      | ユーザー情報                                                            | 基本情報                                         |
| 462 件 ☑ スカウト履歴             |                      | ◆仕事探し中                                                            | 国籍 China                                     |
| D、資格、学歴、スキル ID ( <b>3</b>  | 登録順)↓ ♦ 30件表示 ♦      | No IMACE @ 中国語                                                    | ビザ 留学                                        |
| 羊細条件を設定して検索                |                      |                                                                   | 日本語レベル 初級(あいさつレベル)<br>住所 Country : Japan     |
|                            |                      | USER UPDATE 2019-01-08 09:07:37<br>REGISTERED 2019-01-08 08:20:00 | 东京都                                          |
| 次へ 検索結果 462 件 [1-30][15ペー: | ע]                   | 送信履歴<br>履歴なし                                                      |                                              |
| 性別 年齢 ユーザーステータス            | ピザ                   | ⊠ メッセージ送信                                                         |                                              |
| w man 30歳 仕事探し中            | 家族滞在                 |                                                                   |                                              |
| y woman 21歳 仕事探し中          | 留学<br>卒業予定の年月 2020.4 | 希望の条件 雇用形態                                                        | 経歴・スキル 職歴                                    |
| 。<br>man 26歳 仕事探し中         | 留学                   | 正社員(新卒) アルバイト・パート 契約社員                                            | 2009年 1月 株式会社XXXX 入社<br>2012年 5月 株式会社XXXX 入社 |
|                            | 卒業予定の年月 2019.3       | <b>エリア</b><br>東京都                                                 | 学歷                                           |
| 4 woman 35歳 仕事探し中          | 家族滞在                 | 業種・職種                                                             | 2002年 9月 XXXX大学 入学<br>2005年 9月 XXXX専門学校 入学   |
| man 29歳 仕事探し中              | 技術・人文知識・国際業務         | 販売・小売・店舗 飲食店 建築・土木                                                | 言語                                           |
|                            |                      | 会社の特徴                                                             | 「七世語                                         |

詳細なユーザー情報を確認するには、 検索結果に表示されたユーザーのIDをクリックします。

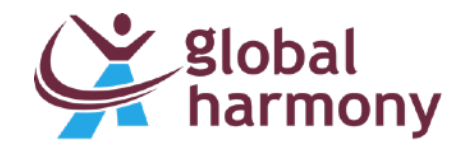

4.スカウト・オファー - メッセージ送信

| ● 仕事來し中<br>User ID <b>974</b>                                                                               | 国籍 Chir                                                                                                    | na                                                                                                    |
|----------------------------------------------------------------------------------------------------|----------------------------------------------------------------------------------------------------|----------------------------------------------------------------------------------------------------|
| No IMAGE man [30歳]                                                                                          | ビザ 留学                                                                                                    |                                                                                                    |
| ④ 中国語                                                                                                    | 日本語レベル 初級                                                                                                    | 及 (あいさつレベル)                                                                                                    |
| SER UPDATE 2019-01-08 09:07:37                                                                              | <b>住所</b> Cou<br>东京                                                                                                    |                                                                                                    |
| EGISTERED 2019-01-08 08:20:00                                                                               |                                                                                                    | テンプレートを選択してください。(送信前に編集が可能です。)                                                                                                    |
| 信履歴<br>歴なし                                                                                                  |                                                                                                    | テンプレートを使わずにメッセージを作成                                                                                                    |
| ☆ メッセージ送信                                                                                                   |                                                                                                    |                                                                                                    |
| 星の条件                                                                                                    | 経歴・スキル                                                                                                    | 年間休日120日以上!より良い環境で働きませんか?                                                                                                    |
| 星の条件<br>目形態                                                                                                 | 経歴・スキル                                                                                                    | 年間休日120日以上!より良い環境で働きませんか?<br>はじめまして。株式会社サンプル・採用担当の鈴木です。                                                                                                    |
| <b>昼の条件</b><br><b> 用形態</b><br>社員(新卒)アルバイト・パート 契約社員                                                          | <b>経歴・スキル</b><br>職歴<br>2009年 1月 株式会社XXXX 入社<br>2012年 5月 株式会社XXXX 入社                                                                                                    | 年間休日120日以上!より良い環境で働きませんか?<br>はじめまして。株式会社サンプル・採用担当の鈴木です。<br>エンジニアとしてのスキルアップや労働環境などの改善を                                                                                                    |
| <b>昼の条件</b><br><b>【用形態</b><br>社員(新卒)アルバイト・パート 契約社員<br><b>ニリア</b>                                            | <b>経歴・スキル</b><br>職歴<br>2009年1月株式会社XXXX入社<br>2012年5月株式会社XXXX入社                                                                                                    | 年間休日120日以上!より良い環境で働きませんか?<br>はじめまして。株式会社サンプル・採用担当の鈴木です。<br>エンジニアとしてのスキルアップや労働環境などの改善を<br>考えて転職されようとしている場合、ぜひ当社をご検討ください。                                                                                                    |
| <b>昼の条件</b><br><b>旧形態</b><br>社員(新卒)アルバイト・パート 契約社員<br><b>ニリア</b><br>京都                                       | 経歴・スキル<br>職歴<br>2009年1月株式会社XXXX入社<br>2012年5月株式会社XXXX入社 学歴<br>2002年9月XXXX大学入学                                                                                             | 年間休日120日以上!より良い環境で働きませんか?<br>はじめまして。株式会社サンプル・採用担当の鈴木です。<br>エンジニアとしてのスキルアップや労働環境などの改善を<br>考えて転職されようとしている場合、ぜひ当社をご検討ください。<br>他にも、転職によって実現したいことは様々あるかと思いますが、                                                                                                    |
| <b>望の条件</b><br><b>暦用形態</b><br>E社員(新卒)アルバイト・パート 契約社員<br><b>ニリア</b><br>認京都<br><b>詳種・職種</b>                    | 経歴・スキル<br>職歴<br>2009年1月株式会社XXXX入社<br>2012年5月株式会社XXXX入社           学歴<br>2002年9月XXXX大学入学<br>2005年9月XXXX専門学校入学                                                              | 年間休日120日以上!より良い環境で働きませんか?<br>はじめまして。株式会社サンプル・採用担当の鈴木です。<br>エンジニアとしてのスキルアップや労働環境などの改善を<br>考えて転職されようとしている場合、ぜひ当社をご検討ください。<br>他にも、転職によって実現したいことは様々あるかと思いますが、<br>当社は土日休み。休日をしっかりとってリフレッシュし、仕事に励む事が可能です。                                                                                             |
| <b>望の条件</b><br><b>相形態</b><br>社員(新卒)アルバイト・パート 契約社員<br><b>ニリア</b><br>京都<br><b>建種・職種</b><br>読. 小売・店舗 飲食店 建築・土木 | 経歴・スキル<br>職歴<br>2009年1月株式会社XXXX入社<br>2012年5月株式会社XXXX入社           学歴<br>2002年9月XXXX大学入学<br>2005年9月XXXX専門学校入学           言語                                                 | <ul> <li>年間休日120日以上!より良い環境で働きませんか?</li> <li>はじめまして。株式会社サンプル・採用担当の鈴木です。</li> <li>エンジニアとしてのスキルアップや労働環境などの改善を<br/>考えて転職されようとしている場合、ぜひ当社をご検討ください。</li> <li>他にも、転職によって実現したいことは様々あるかと思いますが、<br/>当社は土日休み。休日をしっかりとってリフレッシュし、仕事に励む事が可能です。</li> <li>いかがでしょうか。</li> </ul>                                  |
| <b>昼の条件</b><br><b>着用形態</b><br>E社員(新卒)アルバイト・パート 契約社員<br><b>にリア</b><br>取売・小売・店舗 飲食店 建築・土木<br>会社の特徴            | 経歴・スキル           職歴           2009年1月株式会社XXXX入社           2012年5月株式会社XXXX入社           学歴           2002年9月XXX大学入学           2005年9月XXXX専門学校入学           宇語           中国語 | <ul> <li>年間休日120日以上!より良い環境で働きませんか?</li> <li>はじめまして。株式会社サンプル・採用担当の鈴木です。</li> <li>エンジニアとしてのスキルアップや労働環境などの改善を<br/>考えて転職されようとしている場合、ぜひ当社をご検討ください。</li> <li>他にも、転職によって実現したいことは様々あるかと思いますが、<br/>当社は土日休み。休日をしっかりとってリフレッシュし、仕事に励む事が可能です。</li> <li>いかがでしょうか。</li> <li>ご興味がございましたら是非ともご応募ください。</li> </ul> |

ユーザー情報の詳細が確認できるページの「メッセージ送信」より、 ユーザーに直接メッセージが送信できます。

(送信の直前に、テンプレートから読み込んだ文章の変更が可能です。)

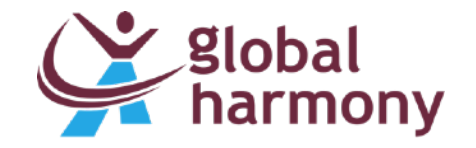

4.スカウト・オファー - メッセージ送信

送信メッセージのサンプルです。 赤い太枠内(タイトルと本文)は 自由に変更可能です。

下記のような形で別のメールアドレス に返信を促すことも可能です。

「ご返信はこちらにお願いします。 xxx@sample.com」

| I | 私たちと一緒に働こう!! <sub>受信トレイ×</sub>                                                                          |
|---|----------------------------------------------------------------------------------------------------|
| • | A global harmony message@a-g-h.net www3962.sakura.ne.jp <u>経由</u><br>To 自分 <del>、</del>                 |
| _ | 木村 漠 様                                                                                                  |
| ſ | 私たちと一緒に働いてみませんか?<br>時給1100円<br>勤務地:東京都港区                                                                |
|   | ご連絡お待ちしています!                                                                                            |
|   | [メッセージの詳細確認・ご返信はこちら]<br><u>https://a-g-h.net/account/?lang=&amp;u=message&amp;id=23</u>                 |
|   | [企業情報]<br><u>https://a-g-h.net/?lang=&amp;c=957</u>                                                     |
|   | * このメールアドレスは送信専用です。返信は出来ません。                                                                            |
|   | <br>メッセージは、A global harmonyのWebサービスを<br>通じて送信されました。<br>A global harmony<br>URL <u>https://a-g-h.net</u> |
|   |                                                                                                    |
|   |                                                                                                    |

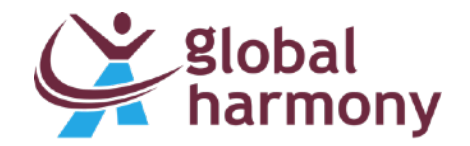